## Collin College | OneLogin

## Setup a Passcode for iPhone

1. OneLogin requires a lock code or Passcode enabled on your phone. If you see the message below in OneLogin, you will need to enable the lockcode on your phone in Settings.

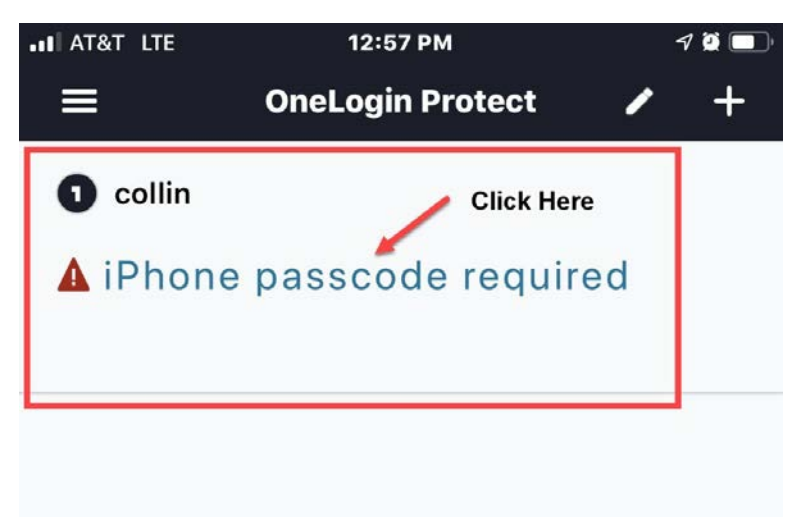

2. Clicking the link will take you to OneLogin Protect Settings but you need to go to your phone Settings

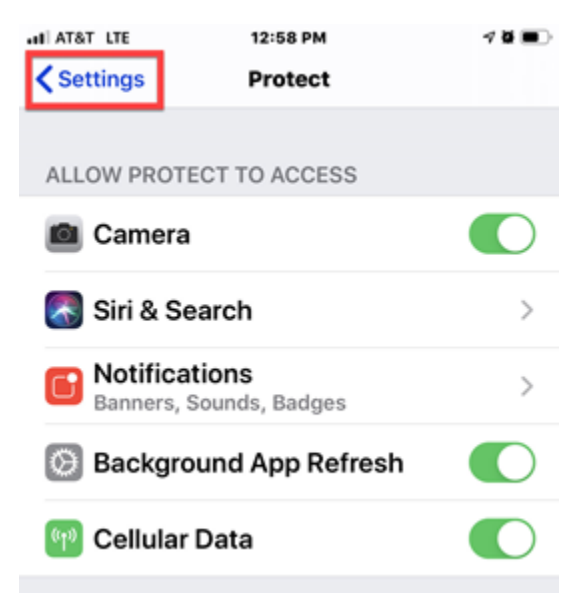

Collin College Technology Services Last Updated: 2020-07-08

## Collin College | OneLogin

3. In Settings, go to the Lock code/Passcode option.

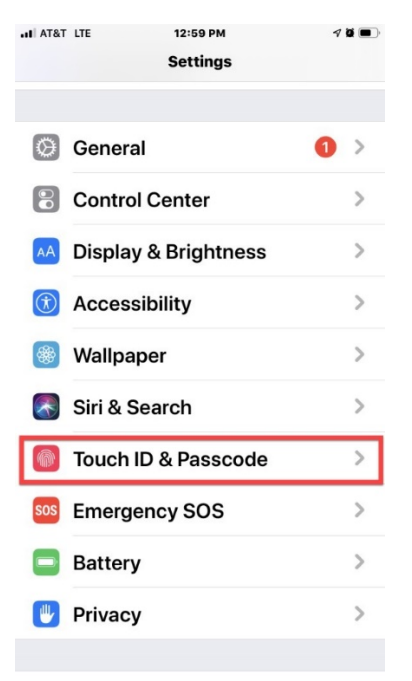

4. Turn your Passcode On, you will be prompted to set a code.

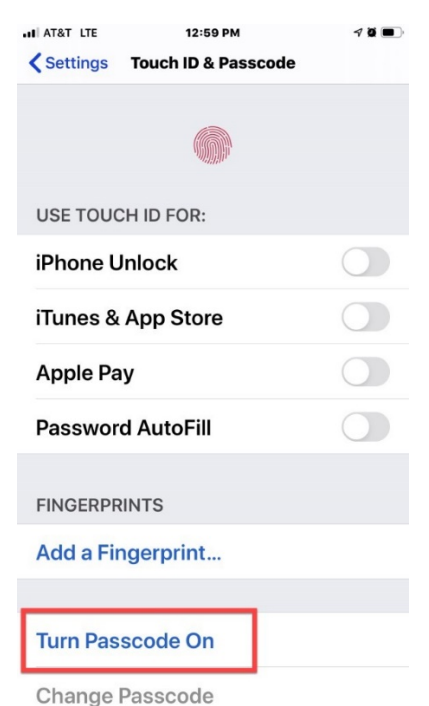